## CHANGE THE PICTURE SHOWN ON THE LOCK SCREEN

If you're bored with the picture used for the Lock Screen, you can change it. Follow these steps:

- 1. Open Settings.
- 2. Click **Personalization**. All the available personalization settings are shown.
- 3. Click **Lock screen**. The lock screen-related settings are shown.
- 4. In the *Choose Your Picture* section, select another picture from those that are included by clicking on it.
- 5. Close Settings.

If you want to use your own picture, at Step 4, click Browse, navigate to the picture that you want to use, click on the picture, then Choose Picture.